## Ustawowe wakacje kredytowe

Należy pobrać i wypełnić wniosek o wakacje kredytowe ze strony:

https://bank-wbs.pl/wp-content/uploads/2024/05/Wniosek.pdf

Wypełniony wniosek należy zapisać na dysku.

| AGAL PROVIDE AND AND AND AND AND AND AND AND AND AND                                                                                                    | ANS2AVSKI BANK<br>ANS2AVSKI BANK<br>Provideli Jaholika<br>W RANACH W<br>W RANACH W<br>W<br>W RANACH W<br>W<br>W RANACH W<br>W<br>W RANACH W<br>W<br>W<br>W<br>W RANACH W<br>W<br>W<br>W<br>W<br>RANACH W<br>W<br>W<br>W<br>RANACH W<br>W<br>W<br>RANACH W<br>W<br>RANACH W<br>W<br>RANACH W<br>W<br>RANACH W<br>W<br>RANACH W<br>W<br>RANACH W<br>W<br>RANACH W<br>W<br>RANACH W<br>W<br>RANACH W<br>W<br>RANACH W<br>W<br>RANACH W<br>W<br>RANACH W<br>W<br>RANACH W<br>W<br>RANACH W<br>RANACH W | SPOLDERLEY<br>ine units<br>units<br>ACCI INTERPYTOWYCH<br>ACCI INTERPYTOWYCH<br>ACCI INTERPYTOWY |                                                                                                    |
|----------------------------------------------------------------------------------------------------|----------------------------------------------------------------------------------------------------|----------------------------------------------------------------------------------------------------|----------------------------------------------------------------------------------------------------|
| busile lange of a lange of a lange of                                                                                                    | W RAMACH W/W Ramarking Ramarking Ram                                                                                                    | AKACII KREDYTOWYCH                                                                                                    |                                                                                                    |
| Umenov beford Nophergr pri<br>Si parted delem 1 Signa 2022 r. (dalej "klenowa kredynu") Si parted delem 1 Signa 2022 r. (dalej "klenowa kredynu") Si parted delem 1 Signa 2022 r. (dalej "klenowa kredynu") Terret i nako kredynu" Terret i nako kredynu" Terret i nako kredynu" Signa 2022 r. (dalej "klenowa kredynu") Signa 2022 r. (dalej "klenowa kredynu") Signa 2022 r.                                                                                                    | an pody' ng ensystem<br>omentu tebbanodo:<br>e enat:<br>e enat:<br>e enat:<br>e enat:<br>e enat:<br>e enat:<br>e enat:                                                                                                    |                                                                                                    |                                                                                                    |
| Is preserve and an information of the second and an information of the second and an information of the second and an information of the second and and an information of the second and and and and and and and and and a                                                                                                    | an podge zij eusystike<br>umentu tožsamości<br>nentu tožsamości<br>e mali:<br>e mali:<br>e mali:                                                                                                    |                                                                                                    |                                                                                                    |
| HINTENDESS (pint annové hrstne sztegný augéhrspáthar)<br>sredne samanha<br>"Versen samanha<br>"Versen samanha<br>"Ve                                                                                                    | an padaje bij ensystike<br>unentu tobumości<br>nemtu tobumości<br>e mali:<br>e mali:                                                                                                    |                                                                                                    |                                                                                                    |
| Diright (sample)           *"higt (sample)           *"bills         * sample for diright           *"bills         * sample for diright           *"migt (sample)         sample           *"migt (sample)         sample           *"migt (sample)         sample           *"migt (sample)         sample)           *"migt (sample)         sample)           *"migt (sammle)         sample)      <                                                                                                    | unentu totsamodo:<br>ue mait:<br>ue mait                                                             |                                                                                                    |                                                                                                    |
| "YSL:     "yst: or orbit."       Weath zameshami.     adm: orbit."       Weath zameshami.     adm: orbit."       Weath Zameshami.     water or date: or date: or da                                                                                                    | mentu totsamolo:<br>e-mai:<br>mentu totsamolo:<br>e-mai:<br>mentu totsamolo:<br>e-mai:                                                                                                    |                                                                                                    |                                                                                                    |
| Anne Talina and Anne Anne Anne Anne Anne Anne Anne An                                                                                                    | e-mail:<br>mentu tolsamold:<br>e-mail:<br>mentu tolsamold:<br>e-mail:                                                                                                    |                                                                                                    |                                                                                                    |
| Stodysborn II                                                                                                    | mentu toisamoid:<br>:e-mail:<br>mentu toisamoid:<br>:e-mail:                                                                                                    |                                                                                                    |                                                                                                    |
| 'YESL         win's in data           "after sameshini:                                                                                                    | nentu toisamości:                                                                                                    |                                                                                                    | _                                                                                                    |
| **elot zameshala:         elot a           .nare traffatur.         elot a           *freit Janzella         elot a           *freit Janzella         elot a           *freit Janzella         elot a           *freit Janzella         elot a           *freit Janzella         elot a           *freit Janzella         elot a           *freit Janzella         elot a           *freit Janzella         elot a           *freit Janzella         elot a           *freit Janzella         elot a           *freit Janzella         elot a                                                                                                    | ie mail:<br>mentu tolsamości:<br>ie mail:                                                                                                    |                                                                                                    | -                                                                                                    |
| near toffano de la des<br>Kréghelber all la des<br>Negles assessantes<br>Negles assessantes                                                                                                    | e-mail:                                                                                                    |                                                                                                    | _                                                                                                    |
| "wang rasawaka:         wara production of production of production                                                                                                    | nentu tolsamości:<br>.e-mail:                                                                                                    |                                                                                                    |                                                                                                    |
| Yests:         units in dotum           *adres zamiestanas         -           Kredysberger         adres           *finije Nazavis         -           *finije Nazavis         -           *fisije Nazavis         -           *fisije Nazavis         -           *adres zamestanas         -           nazavistana         -                                                                                                    | e-mail:                                                                                                    |                                                                                                    |                                                                                                    |
| nume teldar. að es<br><b>Er ór þelans</b><br>"rest, í sanskul<br>"rest. anna fur er álun<br>"rest. anna fur er álun<br>"rest. anna fur er álun<br>nume teldar. að est                                                                                                    | e-mail:                                                                                                    |                                                                                                    |                                                                                                    |
| Bendyntaliana IV         ************************************                                                                                                    |                                                                                                    |                                                                                                    | -                                                                                                    |
| *adres zamestani:<br>*adres zamestani:<br>numer telefonu: adres                                                                                                    |                                                                                                    |                                                                                                    |                                                                                                    |
| *adres zamieskania:<br>numer telefonu: adres                                                                                                    | nentu tozsamoso:                                                                                                    |                                                                                                    | -                                                                                                    |
| numer telefonu: adres                                                                                                    |                                                                                                    | 1                                                                                                    | 1                                                                                                    |
| Inioshulo o zawieszenie solatu satu burdatu birata                                                                                                    | e-mail:                                                                                                    |                                                                                                    | _                                                                                                    |
| moskuję o zawieszenie spraty raty kredytu hipotecznego przypad                                                                                                    | dającej w okresie:                                                                                                    |                                                                                                    |                                                                                                    |
| i samasenne pans je vedyto w miesiącu miesiącu paździen<br>i zawieszenie spłaty kredytu w miesiącu paździen<br>mągne pola                                                                                                    | niku 2024 r.                                                                                                    |                                                                                                    | z 4                                                                                                    |
| <ol> <li>wicknis zawiszania jakiry zi knytuł, ikan na pobera plantośći<br/>i prawaji przewisty i knytuł, knytuł, na wejstkimi odpić u<br/>i prawaji przewisty i knytuł, knytuł, na wejstkimi odpić u<br/>knytuł, knytu knytuł, knytuł, knytuł, knytuł, knytuł, knytuł, knytuł,<br/>i przewisty i knytuł, knytuł, knytuł, knytuł, knytuł, knytuł,<br/>j przekazemi skytuł, knytuł, knytuł, knytuł, knytuł, knytuł,<br/>j przekazemi skytuł, knytuł, knytuł, knytuł, knytuł, knytuł,<br/>j przekazemi skytuł, knytuł, knytuł, knytuł, knytuł,<br/>j przekazemi skytuł, knytuł, knytuł, knytuł, knytuł,<br/>j przekazemi, skytuł, knytuł, knytuł,<br/>knytuł, knytuł, knytuł, knytuł,<br/>knytuł, knytuł, knytuł, knytuł,<br/>knytuł, knytuł, knytuł,<br/>knytuł, knytuł, knytuł, knytuł,<br/>knytuł, knytuł, knytuł, knytuł,<br/>knytuł, knytuł, knytuł, knytuł,<br/>knytuł, knytuł, knytuł,<br/>knytuł, knytuł, knytuł, knytuł,<br/>knytuł, knytuł, knytuł,<br/>knytuł, knytuł,<br/>knytuł, knytuł, knytuł,<br/>knytuł, knytuł,<br/>knytuł, knytuł,<br/>knytuł, knytuł,<br/>knytuł, knytuł,<br/>knytuł, knytuł,<br/>knytuł, knytuł,<br/>knytuł, knytuł,<br/>knytuł, knytuł,<br/>knytuł, knytuł,<br/>knytuł, knytuł,<br/>knytuł, knytuł,<br/>knytuł, knytuł,<br/>knytuł, knytuł,<br/>knytuł,<br/>knytuł, knytuł,<br/>knytuł,<br/>knytuł, knytuł,<br/>knytuł,<br/>knytuł,</li></ol> | wynkiagoch i Um<br>wynkiagoch Um<br>Estroh moar wy<br>Estroh moar wy<br>Innow Y kroffur;<br>entower<br>y fan y y y y<br>y y y y y y<br>y y y y y<br>y y y y                                                                                                    | wy ledných, ji zak lednje osrat<br>su obrajilozeta povijazných s Uni<br>su obrajilozeta povijazných s Uni<br>su obrajilozeta povijazných s Uni<br>su obrajilozeta povijazných se obrajilozeta<br>kontrol u obrajeva povijazné povijazné povijazné<br>povijazne se obrajilozeta povijazné<br>kontrol u obrajilozeta povijazné<br>povijazne se obrajilozeta povijazné<br>povijazne se obrajilozeta povijazne<br>povijazne se obrajilozeta povijazne<br>se obrajilozeta povijazne<br>se obrajilo                                                                 | opłat<br>sową<br>lenie<br>płaty<br>mocy<br>iowy<br>rania<br>J;<br>tu na<br>zenia<br>łożyć<br>ałych<br>na<br>enie |
| spłaty innego kredytu bipotecznego, z jednoczesnym odwiadc<br>d) jeżeli sprawa, wniosek kajet umowa, której Wniosek dotyczy,<br>W przypadłu wystąpienia we Wniosku braków formalnych Bank we<br>17) Bank – w terminie 21 dni kalendarzowych od daty doreczenia<br>Kredytobioreg składającego Wniosek oraz postałych wymieni<br>strona Umowy kredyta, o otrzymaniu tego Wniosku oraz potwier                                                                                                    | zeniem o spełnieniu<br>nie spełniają wymo<br>ezwie mnie do ich u<br>a niniejszego Wnios<br>onych we Wniosku<br>dza okres, na który                                                                                                    | zwarunku określonego w lit. b,<br>gów Ustawy.<br>rupełnienia;<br>ku – informuje na trwałym no<br>Kredytobiorców, występujących<br>została zawieszona spłata rat kro                                                                                                    | śniku<br>jako<br>sdytu                                                                                           |
| <ul> <li>вногтије о wysokosci oprat z tytułu ubezpieczeń (o ile dotyczy);</li> <li>informację, o której mowa w pkt 17, Bank przekaże do mnie zg<br/>pozostałych wymienionych we Wniosku Kredytobiorców – pr</li> </ul>                                                                                                    | ;<br>odnie z moją dyspo<br>rzesyłką pocztową.                                                                                                    | izycją określoną we Wniosku, za<br>Możliwe jest również przeka                                                                                                    | uš do<br>zanie                                                                                                   |
| informacji, o której mowa w pkt 17, w trakcie osobistej wizyty Kr<br>19) w przypadku konieczności dokonania korekty/uzupełnienia ninie<br>mowa w pkt 2, oraz termin poinformowania, o którym mowa w                                                                                                    | edytobiorcy w placó<br>ejszego Wniosku po<br>pkt 17, rozpoczyna                                                                                                    | wce Banku;<br>czątek okresu zawieszenia, o kt<br>ją się od dnia otrzymania przez                                                                                                    | órym<br>Bank                                                                                                    |
| poprawnego (skorygowanego/uzupełnionego) Wniosłu.<br>świadczam, że nie ubiezam się o zawieczenie kolaty kredutu biosłaczowa                                                                                                    | eo w innym hank-                                                                                                    | oraz, że takie zawieszenie pie w                                                                                                    | stało                                                                                                    |
| rzyznane przez inny bank.<br>rzyjmuję do wiadomości, je Bank zastrzega sobie prawo do weryfikacji j<br>rozyczących wartacie wspólezywnika RdD, liczby dzieci będących na utrzyn<br>arty Dużej Rodziny                                                                                                    | prawdziwości złożo<br>naniu Kredytobiorc                                                                                                    | nych oświadczeń, w tym oświac<br>nych oraz uprawnień do posiał                                                                                                    | lczeń<br>dania                                                                                                   |
| a niżej podpisana/y oświadczam, że składany przeze mnie nini<br>ujpotecznego dotyczy Umowy kredytu nr ż<br>własnych potrzeb mieszkaniowych.<br>Sświadczam, że jestem świadoma/y odpowiedzialności karnej za z                                                                                                    | iejszy Wniosek o<br>z dnia<br>złożenie fałszywe                                                                                                    | zawieszenie spłaty rat kre<br>zawartej w celu zaspokoj<br>go oświadczenia.                                                                                                    | dytu<br>enia                                                                                                    |
|                                                                                                    |                                                                                                    | for an electric for the data films                                                                                                    |                                                                                                    |

| devicesante pala     devicesante pala     devicesante pala     devicesante pala     devicesante pala     devicesante pala     devicesante pala     devicesante pala     devicesante pala     devicesante pala     devicesante     devicesante     devices                                                                                                    | by kredyta w ny<br>cranego nie przy<br>podpisa w na przy kredyta w ni<br>ostania strawy na ukrzywania strawy<br>a na ukrzywania strawy na ukrzywania strawy<br>strawy na ukrzywania strawy na ukrzywania<br>strawy na ukrzywania strawy na ukrzywania<br>strawy na ukrzywania strawy na ukrzywania<br>strawy na ukrzywania strawy na ukrzywania<br>strawy na ukrzywania strawy na ukrzywania<br>strawy na ukrzywania strawy na ukrzywania<br>strawy na ukrzywania strawy na ukrzywania strawy<br>strawy na ukrzywania strawy na ukrzywania strawy<br>strawy na ukrzywania strawy na ukrzywania strawy<br>strawy na ukrzywania strawy na ukrzywania strawy<br>strawy na ukrzywania strawy na ukrzywania strawy na ukrzywania<br>strawy na ukrzywania strawy na ukrzywania strawy<br>strawy na ukrzywania strawy na ukrzywania strawy na ukrzywania<br>strawy na ukrzywania strawy na ukrzywania strawy na ukrzywania strawy<br>strawy na ukrzywania strawy na ukrzywania strawy na ukrzywania strawy<br>strawy na ukrzywania strawy na ukrzywania strawy na ukrzywania strawy<br>strawy na ukrzywania strawy na ukrzywania strawy na ukrzywania strawy na ukrzywania strawy na ukrzywania strawy<br>strawy na ukrzywania strawy na ukrzywania strawy na uk                                                                                                    | esiącu lieto;<br>esiącu ieto;<br>ktracca 1 200<br>D <sup>1</sup> wyralają<br>wradytu miesi<br>miesiący i<br>miesiący i<br>miesiący i<br>miesiący i<br>miesiący i<br>miesiący i<br>w Wnieski<br>bel important<br>i<br>w Wnieski<br>bel important<br>i<br>w Wnieski<br>bel important<br>i<br>w Wnieski<br>bel important<br>i<br>w Wnieski<br>bel important<br>i<br>w Wnieski<br>bel important<br>i<br>w Wnieski<br>bel important<br>i<br>w Wnieski<br>bel important<br>i<br>w Wnieski<br>bel important<br>i<br>w Wnieski<br>bel important<br>i<br>w Wnieski<br>bel important<br>i<br>w Wnieski<br>bel i<br>portant<br>i<br>w Wnieski<br>bel i<br>portant<br>i<br>w Wnieski<br>bel i<br>portant<br>i<br>w Wnieski<br>bel i<br>i<br>w Wnieski<br>bel i<br>w Wnieski<br>bel i<br>w Wnieski<br>w Wnieski<br>w Wnies                                                                                                    | addie 2024 r.<br>0 000 il oraz<br>oraz observatoria<br>oraz observatoria<br>or                                                                                                    | r.<br>z<br>nek wydatk<br>ó omiesię<br>do miesię<br>do                                                                                                    | ów krec<br>zznego<br>c złoże<br>spełniaj<br>ustawy<br>entern –<br>okojeni<br>acji elek<br>ozytki,<br>y zgody<br>obsty kre<br>nych w<br>polska;<br>antowejec                                                                                                    | htobiorcy związany<br>dochodu gospodani<br>dochodu gospodani<br>ina wniosku przekr<br>ą warunki uprzekr<br>a dnia 23 listopada 20<br>wyłączne w ktourch<br>jego skopczne w ktourch<br>jego skopczne w ktourch<br>prowieski przekrate<br>terminie prozwidzia<br>terminie prozwidzia<br>terminie prozwidzia<br>terminie prozwidzia<br>terminie prozwidzia<br>terminie prozwidzia<br>terminie proteinej (ni<br>w ktour proteinej misięce)                                                                                                    | ch z<br>ttwa<br>acza<br>jącce<br>12 r.<br>u do<br>rzeb<br>tego<br>tych<br>ania<br>wiły<br>oty),                                                                                                    |
|----------------------------------------------------------------------------------------------------|----------------------------------------------------------------------------------------------------|----------------------------------------------------------------------------------------------------|----------------------------------------------------------------------------------------------------|----------------------------------------------------------------------------------------------------|----------------------------------------------------------------------------------------------------|----------------------------------------------------------------------------------------------------|----------------------------------------------------------------------------------------------------|
| volvakadczamy, ie<br>abiolonego kredytu hipote<br>upienetyczen wantości w obio<br>kredytobiorcy" za okres-<br>skany Dubiej Rotziny"<br>aktaru polej Rotziny"<br>aktaru polej Rotziny"<br>aktaru polej Rotziny"<br>aktaru polej Rotziny"<br>aktaru polej Rotziny"<br>aktaru polej Rotziny"<br>aktaru polej Rotziny"<br>aktaru polej Rotziny"<br>aktaru polej Rotziny"<br>aktaru polej Rotziny"<br>aktaru polej Rotziny"<br>aktaru polej Rotziny"<br>aktaru polej Rotziny<br>aktaru polej Rotziny<br>aktaru polej Rot                                                                                                    | critings nie juży za polskiegnie za polskiegnie za                                                                                                    | Arracca 1 20<br>D' ovyrataljajov<br>redytu miese<br>ni miesięcy j<br>miu co najm<br>niu co najm<br>niu co najm<br>niu co najm<br>wiese<br>jeje trondyn<br>jejet trondyn<br>jejet kontyn<br>winsku. <sup>1</sup><br>Jestelinym<br>Winsku. <sup>1</sup><br>Jestelinym<br>Win | O 000 sł oraz<br>ukaniowego<br>opprzedzają<br>miej troje dz<br>kredytu:<br>rrozumieniu i<br>i nakojowy bęłą<br>ci nakojowy bęłą<br>ci nakojowy bęłą<br>ci nakojowy bęłą<br>ci nakojowy bęłą<br>ci nakojowy<br>dytu bęłą ci<br>i nakojowy bęłą<br>ci nakojowy<br>dytu bęłą ci<br>i nakojowy<br>sł zą-<br>za zakojowy<br>sł zą-<br>za zakojowy<br>sł zą-<br>zakojowy<br>sł zą-<br>zakojowy<br>sł zą-                                                                                                    | a<br>tek wydabb<br>o'o maeige<br>cych miesig<br>iedi <sup>3</sup> , które<br>art. 3 pie 13<br>i<br>w celu say<br>maeige argund<br>miesige argund<br>mies                                                                                                    | dw krec<br>znego<br>jc złoże<br>spełniaj<br>ustawy<br>entem -<br>okojeni<br>ero od d<br>acji elek<br>acji elek<br>acji elek<br>acji elek<br>pod ko<br>acji elek<br>pod ko<br>ja zgody<br>płaty kre<br>podska;                                                                                                    | hytobiorcy związany<br>dochodu goupodani<br>na wniodu przebr<br>ą warunki uprawnia<br>i dnia 23 lintopada 20<br>wpłącznie w akousta<br>jego włacych po<br>na docesnie miejskow<br>teminow przewski<br>teminow przewski<br>temin                                                                                                    | ch z<br>tiwa<br>acza<br>jące<br>12 r.<br>u do<br>rzeb<br>tego<br>tami<br>ania<br>wiły<br>oty),                                                                                                    |
| sistonego kredytu hipote<br>nytmetyczna wartości w<br>sięcznej rat kapitałowi<br>kredytobioro <sup>2</sup> za okres<br>w strawych w strawych w strawych<br>kapitałowi za okres<br>w strawych w strawych w strawych<br>a karty Dużej Rodziew <sup>2</sup><br>w strawych w strawych w strawych<br>pocztowa okres e mai podz<br>przewską pocztową pozra<br>przetowa na drze amie<br>pocztowa na drze amie<br>pocztowa na drze amie<br>pocztowa na drze amie<br>pocztowa na drze amie<br>pocztowa na drze amie<br>pocztowa na drze amie<br>pocztowa na drze amie<br>pocztowa na drze amie<br>ka do kawa, w przypadu<br>ka do kawa, w przypadu<br>ka do kawa, w pr                                                                                                    | crange nie przy<br>półczymka Ra Bodowie w starowanie w starowanie w trad-<br>nie w starowanie w starowanie w starow                                                                                                    | kraca 1 20<br>D' ovratalajt<br>Predvta misis<br>Predvta misis<br>Predvta misis<br>Predvta misis<br>Predvta misis<br>I s splaty rat 1<br>I s splaty rat 1<br>I s splaty ra                                                                                                    | 0 000 it or as<br>skalowego stosus<br>skalowego stosus<br>skalowego stosus<br>ineig troje dz<br>bredytu:<br>rrozumeniu iu<br>bredytu:<br>i nakojowy bęłą<br>skalodowi, be<br>kalodowi, be<br>i nakojowy bęłą<br>skalodowi, be<br>i nakojowy bęłą<br>skalodowi, be<br>i nakojowy bęłą<br>skalodowi, be<br>i nakojowy<br>skalodowi, be<br>i nakojowy<br>skalodowi, be<br>skalodowi, be<br>skal                                                                                                    | e nek wydabia<br>do masigu<br>do masigu<br>cych miesiq<br>sied <sup>3</sup> , które<br>art. 3 pie 13<br>f<br>w celu sap<br>matagi dogia<br>w celu sap<br>matagi dogia<br>matagi dogia<br>matagi dogi<br>matagi<br>matagi dogia<br>matagi dogia<br>matagi dogi<br>matagi dogi<br>matagi dogi<br>matagi dogi<br>matagi<br>matagi dogi<br>matagi<br>matagi dogi<br>matagi dogi<br>matagi dogi<br>matagi dogi<br>matagi dogi<br>matagi dogi<br>matagi dogi<br>matagi dogi<br>matagi dogi<br>matagi dogi<br>matagi dogi<br>matagi dogi<br>matagi dogi<br>matagi<br>dogi<br>matagi dogi<br>matagi dogi<br>matagi<br>dogi<br>matagi<br>dogi<br>matagi<br>dog                                                                | ów krec<br>znego<br>c złoże<br>spełniaj<br>ustawy<br>entem<br>okojenii<br>ero od d<br>acjetym,<br>ystkich<br>do ko<br>acjetym,<br>ystkich<br>do ko<br>spiejska;<br>polska;                                                                                                    | hytobiorcy związany<br>dochodu gospodari<br>na wniodu przekr<br>ą warunki uprawnia<br>wdna 23 brogada 20<br>wyłączne w tocura<br>i dnia 23 brogada 20<br>wyłączne w tocura<br>i dnia 23 brogada 20<br>wyłączne w tocura<br>w dnia 23 brogada 20<br>wykach w tocura<br>w dnia 20 broka 20<br>w dnia 20 broka 20<br>w dnia 20<br>w dnia 20<br>w                                                           | ch z<br>stwa<br>acza<br>jącce<br>12 r.<br>u do<br>rzeb<br>sami<br>ania<br>ania<br>wiłły<br>oty),                                                                                                    |
| rytmetyczna wartości wo<br>tejecznej rak kapitalowej -<br>w kapitalowej -<br>kapitalowej -<br>kapi | pórzynnika i ka obiektowej koji odstatkowej koji odstatko                                                                                                    | Di wyrabaja yn yrabag yn yn yrabag yn yn yrabag yn yn yn yn yn yn yn yn yn yn yn yn yn                                                                                                    | jengo słosuwa<br>skandowego<br>poprzedzają<br>kredytu:<br>rrozumieniu i bakami, w<br>kładowi, że<br>kredytu:<br>rrozumieniu i bakami, w<br>kładowi, że<br>kredytowa<br>i bakami, w<br>kładowi, że<br>kredytowa<br>i bakami, w<br>kładowi, k<br>kredytowa<br>kredytowa<br>kr | - ne wydatke wydatke<br>ne do miesię<br>cych miesią<br>ieci <sup>3</sup> , które<br>art. 3 pie 13<br>;<br>emu konsum<br>w celu zaję<br>dow komsuł<br>miastaj dopi<br>dow komsuł<br>miastaj dopi<br>piecienie się<br>piecienie się<br>mie wymą<br>piecienie się<br>mie wymą<br>piecienie się<br>mie wymą<br>piecienie się<br>mie wymą<br>piecienie się<br>mie wymą<br>piecienie się<br>mie wymą<br>piecienie się<br>mie wymą<br>piecienie się<br>mie wymą<br>piecienie się<br>piecienie się<br>piecieni się<br>piecienie się<br>piecien                                                                                                    | dow kree<br>cznego<br>c cłoże<br>spełniaj<br>ustawy<br>entem -<br>okojeni<br>arood d<br>czym;<br>ystkich<br>do ko<br>so ko<br>so ko | Mobilerey związany<br>dochodu gospodar<br>dochodu gospodar<br>inia wniosku przekr<br>ą warunki uprawnia<br>dnia 23 listopada 20<br>wyłącznie w tosuwi<br>piego włanych po<br>na doczenia miejsci<br>tranicznej poza godzi<br>tranicznej poza godzi<br>tranicz                                                                                                    | ch z<br>twa<br>acza<br>jące<br>12 r.<br>u do<br>rzeb<br>twch<br>ania<br>wiłły<br>oty),                                                                                                    |
| Addresta winiceba man /mi<br>ia Karty Dużej Rodziny <sup>4</sup><br>akazanie przez Bank Inform<br>along na adres emal poda<br>przestwa obracze za obracze wieli<br>a many wieli wieli wieli<br>o zawiszace był za obracza wieli<br>i orony wieli wieli wieli<br>o zawiszace był za obracze wieli<br>i orony wieli wieli wieli<br>o zawiszace był wieli wieli<br>o zawiszace był wieli wieli<br>o zawiszace był wieli wieli<br>o zawiszace był wieli wieli<br>o zawiszace był wieli wieli<br>o zawiszace był wieli wieli<br>o zawiszace był wieli wieli<br>o zawiszace był wieli wieli<br>o zawiszace był wieli wieli<br>o zawiszace wieli wieli<br>o zawiszace wieli wieli<br>o zawiszace wieli wieli<br>o zawiszace wieli wieli<br>o zawiszace wieli wieli<br>o zawiszace wieli wieli<br>o zawiszace wieli wieli wieli<br>o zawiszace wieli wieli wieli<br>o zawiszace wieli wieli wieli<br>o zawiszace wieli wieli wieli<br>o zawiszace wieli wieli wieli<br>o zawiszace wieli wieli wieli wieli<br>o zawiszace wieli wieli wieli wieli<br>o zawiszace wieli wieli wieli wieli wieli<br>o zawiszace wieli wieli wieli wieli wieli<br>o zawiszace wieli wieli wieli wieli wieli<br>o zawiszace wieli wieli wieli wieli wieli<br>o zawiszace wieli wieli wieli wieli wieli<br>o zawiszace wieli wieli wieli wieli wieli<br>o zawiszace wieli wieli wieli wieli wieli wieli<br>o zawiszace wieli wieli wieli wieli wieli wieli<br>o zawiszace wieli wieli wieli wieli wieli wieli<br>o zawiszace wieli wieli wieli wieli wieli wieli wieli wieli<br>o zawiszace wieli wieli wieli wieli wieli wieli wieli wieli wieli<br>o zawiszace wieli wieli wieli wieli wieli wieli wieli wieli wieli wieli wieli wieli wieli wieli wieli wieli wieli<br>o zawiszace wieli wieli w                                                                                                    | army na utrzym<br>acji o zawiesze:<br>w Wniosłu-<br>ter operatora wy<br>kredytu przyhł<br>i zer wskazony w<br>ter świadomy<br>i zerwisty przyhł<br>zer wskazony w<br>i zerwisty przyhł<br>zerwisty wymiku zawie<br>spłaty kredytu;<br>wymiku zawie<br>spłaty kredytu;<br>wymiku zawie<br>zenia spłaty ratu<br>u zabezpisczeń<br>zenia spłaty ratu<br>u zabezpiscze-<br>zenia zawie<br>zenia zawie zawie<br>zenia zawie<br>zenia zawie<br>zen                                                                                                    | Init co najm<br>is splaty rat 1<br>Winiosku <sup>2</sup> , two<br>Winiosku <sup>2</sup> , two<br>is polytower<br>pieckowy<br>is splaty two<br>initial splaty two<br>photoki land<br>splaty know<br>is splaty into<br>photoki land<br>splaty is splaty into<br>photoki land<br>splaty is splaty into<br>photoki land<br>splaty is splaty into<br>photoki land<br>splaty is splaty into<br>photoki land<br>splaty is splaty into<br>photoki land<br>splaty is splaty into<br>photoki land<br>splaty is splaty into<br>splaty is splaty into<br>splaty is splaty is splaty is splaty is splaty<br>is splaty is splaty is splaty is splaty is splaty is splaty<br>is splaty is splaty is splaty is splaty is splaty is splaty<br>is splaty is splaty is splaty is splaty is splaty is splaty is splaty<br>is splaty is splaty is splaty is splaty is splaty is splaty is splaty<br>is splaty is splaty is splaty is splaty is splaty is splaty is splaty<br>is splaty is splaty is splaty is splaty is splaty is splaty is splaty is splaty is splaty is splaty is splaty is splaty is splaty is splaty is splaty is splaty is splaty is splaty is splaty is splaty is splaty is splaty is splaty is splaty is splaty is s                                                                                                    | niniej troje dz<br>kredytu:<br>rrozumieniu<br>kładowi, ke<br>biorcy będąciowi, bi<br>biorcy będąciowi, bi<br>biorcy będąciowi, bi<br>biorcy będąciowi, bi<br>biorcy będąciowi, bi<br>biorcy będąciowi, biorce<br>i nastęcnym<br>kładowi będąci z<br>biorcy biorce<br>biorce biorce<br>biorce<br>biorce bior                                                                                                    | sieci <sup>3</sup> , które<br>art. 3 pik 13<br>c<br>c<br>c<br>c<br>c<br>c<br>c<br>c<br>c<br>c<br>c<br>c<br>c<br>c<br>c<br>c<br>c<br>c<br>c                                                                                                    | spełniaj<br>ustawy<br>entem -<br>okojeni;<br>ero od d<br>acji elek<br>oczym;<br>yzkich<br>do ko<br>yzkich<br>a zgoły<br>bity ire<br>polska;                                                                                                    | g warunki uprawnia<br>dria 23 listopata 20<br>wyłączne w tosuwi<br>jego Waroch po<br>temicnej poza godzi<br>temicnej poza godzi<br>temicnej poza                                                                                                    | jące<br>12 r.<br>u do<br>rzeb<br>tego<br>tamii<br>tych<br>ania<br>wiły<br>oty),                                                                                                    |
| tobenia wnioeku mam/mi<br>ia farty Dużej Rodziny <sup>6</sup><br>wskazale przes Bakh fołmo-<br>star za Bak fołmo-<br>star za Bak fołmo-<br>star za Bak fołmo-<br>star za Bak fołmo-<br>star za Bak fołmo-<br>na do sa Bak fołmo-<br>star za Bak fołmo-<br>star za Bak fołmo-<br>tar za Bak fołmo-<br>star za Bak fołmo-<br>star za Bak fołmo-<br>tar za Bak fołmo-<br>tar za Bak fołmo-<br>tar za Bak fołmo-<br>tar za Bak fołmo-<br>tar za Bak fołmo-<br>star za Bak fołmo-<br>star za Bak fołmo-                                                                                                    | amy na utrzym<br>nacji o zawieszer<br>o procesa o portocio w je<br>kłania podany w<br>tem świadomy<br>kredyta przyka<br>kredyta przyka<br>kredyta przyka<br>zakonia Wolkow<br>zakowa o przek<br>zakowa w je<br>zakowa w je<br>kłania podany<br>zakowa o przek<br>zakowa<br>zakowa<br>zako | nitu co najm<br>hu splaty rat l<br>W Minesku <sup>3</sup> ,<br>W Minesku <sup>3</sup> ,<br>k też innym<br>k też innym<br>k spłatekny sk<br>s za polredni<br>w kontowe<br>sk spłaty kroc<br>remia spłaty<br>hotosti krócy<br>k steż innym<br>w kontowe<br>sk spłaty kroc<br>ski spłaty<br>k steż innym<br>k spłaty<br>k spłaty<br>k spł                                                                                                    | niej troje dz<br>kredytu:<br>rrozumieniu i<br>wladomi, że k<br>kadami, że k<br>kadami, że k<br>kadami, że k<br>kadami, że k<br>kadami, że k<br>k zadywa<br>k kredytowa<br>k kredytowa<br>k                                                                                           | sier <sup>3</sup> , które<br>art. 3 pie 13<br>:<br>er wer konsum<br>wer konsum<br>wer konsum | spełniaj<br>ustawy<br>entem -<br>okojeni<br>ero od d<br>oczym;<br>ystkich<br>do ko<br>oczym;<br>ystkich<br>do ko<br>oczym;<br>ystkich<br>do ko<br>szgody<br>bisty kre<br>polska;                                                                                                    | ę warunki uprawnia<br>n dnia 23 lintopada 20<br>w wyłącznia w aktoruka<br>to jego własnych pol<br>tomicznego w stanowych pol<br>tomicznego w stanowych p                                                                                                    | jące<br>12 r.<br>u do<br>rzeb<br>zego<br>tami<br>tych<br>ania<br>wiłły<br>oty),                                                                                                    |
| adatasala przez Bach informacia<br>biolog na dzie z emiał poda<br>przestych poctowe pozrace<br>przestych poctowe pozrace<br>na dzie z przestych poctowe pozrace<br>na dzie z przestych podata<br>w obiek przestych podata<br>przestych podata<br>karowych.<br>zaresie upławy zał kródychy pod<br>karobycch.<br>zaresie upławy zał kródychy pod<br>karobycch.<br>zaresie upławy zał kródychy pod<br>karobycch.<br>zaresie upławy zał kródychy pod<br>karobycch.<br>Zaresie upławy zał kródychy pod<br>karobycch.<br>Zaresie upławy zał kródychy pod<br>karobycch.<br>Zaresie upławy zał kródychy<br>zaresie upławy zał kródychy<br>zaresie upławy zał kródych załowy zał<br>za kródych wydajchych kłód zaresie<br>za kródych wydajchych kłód zaresie<br>za kródych wydajcych załowych zał<br>za kródych wydajcych załowych wyda                                                                                                    | nacji o zawieszer<br>ny we Wniosłu <sup>3</sup><br>te operatora wy<br>kłania podany w<br>kłania podany w<br>kem świadomy<br>kiedy i zakałemia<br>j z Bankiemi j<br>zborni Wniosła<br>zakałe wykata<br>zenia spłaty rat<br>u zabezpieczenia<br>wyniku zawie w treśc<br>hoteczenym w<br>wrate 2024 r. – 2<br>zebiał 2024 r. – 2<br>zebiał 2024 r. – 3<br>zabiałe 2024 r. – 3<br>zebiał 2024 r. – 3                                                                                                    | lu splaty rat l<br>naczonego w<br>s Wniosku <sup>4</sup> .<br><b>Jjesteżmy S</b><br>goję Kredytol<br>k też innym<br>i u za pośredni<br>eniem okresz<br>renia dochod<br>eniem okresz<br>renia dochod<br>sniem okresz<br>renia dochod<br>sniem okresz<br>renia dochod<br>sniem okresz<br>renia dochod<br>sniem okresz<br>renia dochod<br>sniem okresz<br>renia dochod<br>sniem okresz<br>renia dochod<br>sniem okresz<br>renia dochod<br>snietyczy kredyt<br>sniowanych i<br>osi:<br>1 i grudnia 200<br>esięcznych kos<br>okręży go<br>kołoski okresz<br>renis - dochod<br>roky rekubieć /<br>roky - dochod<br>roky rekubieć                                                                                                    | kredytu:<br>r rozumieniu i<br>wiadomi, że<br>biorcy będąci<br>i bankami, -<br>niosku okres-<br>tictwem środi<br>żi z następny<br>żi z następny<br>żi z następny<br>kredytu okres-<br>tictwem środi<br>waluty ine<br>N4 r.,<br>24 r.,<br>ztów odowaju i k<br>spodprztwa do<br>spodprztwa do<br>spodprzegodprzeg                                                                                                    | art. 3 pkt 13<br>c<br>mu konsum<br>w celu zasp<br>nastąpi dopin<br>dow komunik<br>mie wrze<br>na dopin<br>nia oraz wsz<br>obowiązywać<br>nie wymą<br>tropiczenie sy<br>nich udzieli<br>nie mież walużz<br>moswąco (wsz<br>moswąco (wsz<br>moswąco) (wsz<br>moswąco) (ws                                                                                                    | enterm -<br>okojenia<br>ero od d<br>acji elek<br>oczym;<br>do ko<br>platy ier<br>platy ier<br>polska;<br>anjowago                                                                                                    | x dna 23 listopada 20<br>wyłączne w stourni<br>jego wtourch po<br>jego wtourch po<br>i do docennia miejski<br>tronicznej poza godzi<br>tronicznej poza godzi<br>tronicznej poza godzi<br>tronicznej poza godzi<br>tronicznej poza godzi<br>tronicznej poza godzi<br>tronicznej poza<br>kało wtourch poza<br>kało wtourch poza<br>kało ostapanych mialejopa<br>ostawalada w szageni                                                                                                    | 12 r.<br>u do<br>rzeb<br>zego<br>sami<br>tych<br>ania<br>wiły<br>oty),                                                                                                    |
| allong na dere em all polity<br>prenende, poertoen of anti-<br>prenende, poertoen of anti-<br>sections on admitter sentences<br>and Obstandersamp, Le les auto-<br>ter anti-<br>section of a sentences of a sentences of a<br>la money treffytt, anter angle<br>antonicych:<br>transmis aphronych:<br>transmis aphronych anti-<br>ter anti-<br>section of a sentences of a sentences of a<br>sentence la sentence anti-<br>presente la sentence anti-<br>anti-<br>anterias anterias a sentence anti-<br>anterias anterias a sentence anti-<br>anterias anterias a sentence anti-<br>anterias anterias a sentence anteria, anteria api<br>anterias anterias a sentence anteria, anteria api<br>anterias anterias a sentence anteria, anteria api<br>anterias anterias a territoria anteria, anteria api<br>anterias anterias a territoria anteria, anteria api<br>anterias anterias a territoria anteria, anteria api<br>anterias anterias a territoria anteria, anteria api<br>anterias anterias anterias a territoria anteria, anteria api<br>anterias anterias anterias anterias anterias anterias<br>anterias anterias anterias anterias anterias<br>anterias anterias anterias anterias anterias anterias<br>anterias anterias anterias anterias anterias anterias<br>anterias anterias anterias anterias anterias anterias<br>anterias anterias anterias anterias anterias anterias<br>anterias anterias anterias anterias anterias<br>anterias anterias anterias anterias anterias anterias<br>anterias anterias anterias anterias anterias anterias<br>anterias anterias anterias anterias anterias anterias<br>anterias anterias anterias anterias anterias anterias anterias anterias<br>anterias anterias anterias anterias anterias anterias anterias anterias<br>anterias anterias anterias anterias anterias anterias anterias anterias anterias anterias anterias anterias anterias anterias anterias<br>anterias anterias anterias anterias anterias anterias anterias anterias anterias anterias anterias anterias anterias anterias anterias anterias anterias anterias anterias anterias anterias anterias anterias anterias anterias anterias anterias anterias anterias anterias anterias                                                                                                     | ny we Wniosku <sup>24</sup><br>er operatora wy<br>ekkania podany w<br>we <b>m śwładomy</b><br>ik irednyb przyba<br>jej z Bankiem je<br>za zakata wy<br>zakoskuje wydłu<br>zacha żakosku wy<br>zakata wy<br>zakata wy<br>nie wyniku zawie<br>wyniku zawie<br>zakata zawie<br>kata wy<br>raka zakata wy<br>zakata zakata<br>zakata wy<br>zakata zakata<br>zakata zakata<br>zakata zakata<br>zakata zakata<br>zakata zakata<br>zakata zakata<br>zakata<br>zakata zakata<br>zakata<br>zakatata<br>zakata<br>zakata<br>zakatata<br>zakata<br>zakatata<br>zakatata<br>zakatata<br>zakatata<br>zakatata<br>zakatata<br>zakatata<br>zakatata<br>zakatata<br>zakatata<br>zakatata<br>zakatata<br>zakatata<br>zakatata<br>zakatata<br>zakatata<br>zakatata<br>zakatata<br>zakatata<br>zakatata<br>zakatata<br>zakatata<br>zakatatatatatatatatatatatatatatatatatata                                                                                                    | naczonego w<br>Wniosku <sup>3</sup> ,<br><b>'jesteśmy śv</b><br>guje Kredytoli<br>k też innym<br>iusiejszym Wu za pośredni<br>zenia dochod<br>niemo Okresz<br>oredytu wska,<br>a spłaty kre<br>bipoteki star<br>styczy kredyt<br>hipoteki star<br>tyczy kredyt<br>hipoteki star<br>tyczy kredyt<br>niowanych i<br>z sierzpnia 200<br>11 grudnia 200<br>esiącznych kos<br>ody cdwzgo go<br>kotacho                                                                                                    | v rozumieniu :<br>wiadomi, że<br>biorcy będąci<br>i bankami, i<br>i bankami,<br>i bankami,<br>i bankami,<br>i cisku ołne<br>i z następny<br>s kredytował<br>iz następny<br>s kredytował<br>do waluty inr<br>tkredytu<br>nowiącej zabe<br>do waluty inr<br>tkredytu<br>podpieska<br>do waluty inr<br>tkredytu<br>podpieska<br>spopiarstwa do<br>s podpieska podpieska<br>spopiarstwa do<br>s podpieska podpieska podpieska<br>spopiarstwa do<br>s podpieska podpieska podpieska podpieska<br>spopiarstwa do<br>s podpieska podpieska podpie                                                                                                    | art. 3 pkt 13<br>c<br>emu konsum<br>w celu zasp<br>nastąpi dopi<br>idow komunik<br>mok konsum<br>nie orze wsz<br>osku:<br>obowiązywać<br>nie wymag<br>zpieczenie s<br>zpieczenie s<br>pie wiakaj<br>w alubz<br>redytu mieszk<br>mowego (wsz                                                                                                    | entem -<br>okojenii<br>mo od d<br>acji elek<br>oczym;<br>ystkich<br>do ko<br>ysty kre<br>potyka;<br>anjowago                                                                                                    | x dnia 23 listopada 20<br>wyłącznia w stoumia<br>i jego wistorych poł<br>tronicznej poza godzi<br>tronicznej poza godzi                                                                                                    | 12 r.<br>u do<br>izeb<br>sego<br>nami<br>ania<br>ania<br>oty),                                                                                                    |
| persensing spectrowers and sectores generative<br>spectrowers and sectores and the spectrowers and sectores<br>and Odwindercarmy, 24 person and spectro<br>uncompared spectro and spectro and spectro<br>personal spectro and spectro and spectro<br>personal spectro and spectro and spectro and spectro<br>personal spectro and spectro and spectro and spectro<br>personal spectro and spectro and s                                                                                                    | ez operatora wy,<br>ektania podany w<br>ktania podany w<br>etm świadowy<br>i z flankiem ja<br>ze uskazany w<br>zatowa taka<br>zenia spłaty trady<br>zenia spłaty trady<br>zenia spłaty tredytu;<br>wyniku zawie<br>spłaty tredytu;<br>wyniku zawie<br>spłaty tredytu;<br>wyniku zawie<br>zawie z zawie<br>katy kredytu w<br>wyniku zawie<br>zawie z zawie<br>spłaty tredytu;<br>wyniku zawie<br>zawie z zawie<br>zawie z zawie<br>z zawie<br>z                                                                                                    | naczonego w<br>e Wniosku <sup>3</sup> ,<br><b>/jesteśmy św</b><br>guje Kredytol<br>k też innym<br>iniejszym Wu<br>u za pośredni<br>zenia dochodu<br>niem okress<br>credytu wska:<br>a spłaty kre-<br>zenia dochodu<br>a spłaty kre-<br>zenia spłaty kre-<br>bipoteki star<br>byczy kredyti<br>minowanych i<br>si sierpnia 200<br>11 grudnia 200<br>esiącznych kos<br>ody całgo ga<br>kołości – 40% + 40%/t<br>a koł – 40% + 40%/t<br>a kołości – 40% + 40%/t<br>a kołości – 40% + 40%/t<br>a kołości – 40% + 40%/t<br>a kołości – 40% + 40%/t<br>zakada - 40% + 40%/t<br>zakada - 40% + 40%/t<br>zakada - 40% + 40%/t<br>zakada - 40% + 40%/t<br>zakada - 40% + 40%/t<br>zakada - 40% + 40%/t<br>zakada - 40%/t<br>zakada - 40%/t                                                                                                    | rozumieniu :<br>wiadomi, że<br>biorcy będąci<br>i bankami, -<br>niosku ołres<br>ti kankami, -<br>niosku ołres<br>kredytu astępny<br>a kredytu astępny<br>kredytu będą c<br>nat kredytu<br>nat kredytu<br>sowiącej rabł<br>tów hipotecz<br>do waluty inn<br>D4 r.,<br>24 r.,<br>stów obsłuji i<br>spodarstwa do<br>podpisna po<br>raty kredytu                                                                                                    | st. 3 pikt 13<br>rmu konsum<br>w celu zasy<br>nastąpi dopi<br>tów komunik<br>m dniem rob<br>nia oraz wsz<br>osku;<br>bowiązywać<br>nie wyrnag<br>zpieczenie sz<br>pikty wielu zasy<br>rodytu mieszk<br>mowego (wsz<br>redytu mieszk<br>mowego (wsz                                                                                                    | entem -<br>okojeni<br>ero od d<br>acji elek<br>do ko<br>ystkich<br>do ko<br>platy kre<br>anjowajc                                                                                                    | dnia 23 istopada 20<br>wyłącznie w stosumi<br>jego wławych poł<br>nia doręczmia ninieji<br>terminów przewidzia<br>terminów przewidzia<br>terminów przewidzia<br>terminów przewidzia<br>terminów przewidzia<br>terminów przewidzia<br>terminów przewidzia<br>terminów przewidzia<br>terminów przewidzia<br>terminów przewidzia<br>terminów przewidzia<br>terminów przewidzia<br>terminów przewidzia<br>terminów terminów terminów terminów<br>terminów terminów terminów<br>terminów terminów terminów<br>terminów terminów terminów<br>terminów terminów<br>terminów terminów<br>terminów terminów<br>terminów terminów<br>terminów<br>termin | 12 r.<br>u do<br>rzeb<br>zego<br>nych<br>ania<br>wiły<br>oty),                                                                                                    |
| mVOMvidedcamy, że jest<br>w do zawierzenie spłóty za zawie<br>u ostawa w do katego zawie zawie zawie<br>zawie spłóty za kredytu je<br>zawie spłóty za kredytu je<br>zawie spłóty za kredytu je<br>zawie spłóty za kredytu je<br>zawie spłóty zawie składa w do<br>katego zawie spłóty zawie składa<br>zawie spłóty zawie składa w je<br>zawie spłóty zawie składa w je<br>zawie spłóty zawie składa w je<br>zawie spłóty zawie składa w je<br>zawie spłóty zawie składa w je<br>zawie spłóty zawie składa w je<br>zawie składa w je<br>zawie                                                                                                    | tem świadomy<br>i kredytu przysła<br>j z Bankiem je<br>zez sukazany w<br>zez sukazany w<br>żeżenia Winioła<br>zacha do zawiet<br>katyka wych<br>kredytu,<br>wymiku zawie<br>swalenia w treśc<br>hjotetcznego d<br>wymiku zawie<br>zenia platy rat<br>u zabezpieczeni<br>swalenia w treśc<br>hjotetcznego d<br>wymiku zawie<br>zenia jeżeni<br>zoza z z<br>zenia jeżeni<br>zoza z z<br>zenia jeżeni<br>z z z<br>z z<br>z z<br>z z<br>z z<br>z z<br>z z                                                                                                    | Jesteśmy św<br>sysje Kredytoł<br>k też innym<br>iniejszym Wu<br>u za pośredni<br>zenia dochod<br>nniem okresu<br>ordytu wska<br>a splaty kre<br>zenia splaty kre<br>zenia splaty kre<br>zenia splaty kre<br>zenia splaty i<br>bipoteki star<br>tyczy kredyt<br>sierpnia 2001<br>i i grudnia 200<br>misjęznych kos<br>ody całęb ja<br>skatyta posrału<br>skatyta posrału<br>skatyta                                                                                                    | wiadomi, że<br>biorcy będąci<br>i bankami, n<br>niosku okres<br>ictwem środi<br>iz następny<br>a kredytowar<br>zany we Wni<br>dytu będą c<br>dytu będą c<br>dytu będą c<br>dytu będą c<br>do waluty ine<br>biotec<br>do waluty ine<br>4 r.,<br>24 r.,<br>zdów obsłuji k<br>spodarstwa do<br>podpiana po<br>podpiana po<br>raty kredy c                                                                                                    | c<br>erru konsum<br>w celu zasp<br>nastąpi dopi<br>tów komunik<br>mi dojem rob<br>nia oraz wsz<br>osku;<br>obowiązywać<br>nie wyma<br>stojeczenie sy<br>proch udzieli<br>tej niż walutz<br>redytu miestk<br>imowego (wsz<br>prodytu miestk<br>imowego (wsz<br>prodytu miestk<br>imowego (wsz<br>prodytu miestk<br>imowego (wsz<br>prodytu miestk<br>imowego (wsz<br>prodytu miestk<br>imowego (wsz<br>prodytu miestk)                                                                                                    | entem -<br>okojeni<br>ero od d<br>acji elek<br>oczym;<br>ystkich<br>do ko<br>ja zgody<br>ja zgody<br>zgody<br>ja z                                                                                                    | wyłącznie w stosunie<br>a jego własnych pot<br>tronicznej poza godzi<br>tronicznej poza godzi<br>terminów przewidzia<br>frza okresu kredytow<br>w osób, które ustano<br>dytu:<br>walucie polskiej (zł<br>obo osąganych miesięce<br>onowników w każóm                                                                                                    | u do<br>rzeb<br>zego<br>nych<br>rania<br>rania<br>rwiły<br>oty),                                                                                                    |
| samela spikly rak handyon ya<br>dwo Banku, Wa yanyadwa<br>Banku luku do Banku, Wa yanyadwa<br>Banku luku do Wanku do Wanku<br>Kataku ya ya ya ya ya ya ya ya ya ya ya<br>ya ya ya ya ya ya ya ya ya ya ya ya<br>ya kataku ya ya ya ya ya ya ya ya ya ya<br>ya kataku ya ya ya ya ya ya ya ya ya ya ya<br>ya kataku ya ya ya ya ya ya ya ya ya ya ya ya<br>ya kataku ya ya ya ya ya ya ya ya ya ya ya ya ya<br>ya kataku ya ya ya ya ya ya ya ya ya ya ya ya ya                                                                                                    | zez wskazany w wskazany w uskazany w złożenie Wnieść<br>zalożenie Wnieść wychlat<br>skatkuje wychlat<br>zenia spłaty kredytu;<br>wyrkiu zawie wyrkiu<br>zawie wyrkiu zawie w rze<br>histotecnego wyrkiu<br>zawie zawie zawie w rze<br>tającego relseję m<br>tającego relseję m<br>tającego relsej (umoza<br>sejęcy nater pod<br>sejęcy nater pod<br>sejęcy nate                                                                                                    | iniejszym Wi<br>u za pośredni<br>zenia dochod<br>niem okresz<br>oredytu wska,<br>a spłaty kre<br>zenia spłaty kre<br>zenia spłaty kre<br>zenia spłaty kre<br>zenia spłaty i<br>hipoteki star<br>tyczy kredy<br>tyczy kredy<br>zi sierpnia 200<br>11 grudnia 200<br>esięcznych kos<br>ody całęg go<br>kodytu został<br>elić wycołać<br>+ 40% + 40%/3                                                                                                    | niosku okres<br>ictwem środł<br>zi z następny<br>i z następny<br>i kredytowa<br>tany we Wnio<br>dytu będą c<br>nat kredytu<br>nowiącej zabe<br>tów hipotez-<br>do waluty inn<br>D4 r.,<br>24 r.,<br>ztów obsłuji k<br>spodarstwa do<br>a podpiana po<br>naty kredytu<br>zały kredytu<br>zały zały kredytu<br>zały kredytu<br>zały                                                                                                    | nastąpi dopi<br>ków komunik<br>m dniem rob<br>nia oraz wsz<br>osku;<br>sbowiązywać<br>nie wymag<br>zpieczenie s<br>spieczenie s<br>rzych udzieli<br>ej niż walutz<br>redytu mietak<br>mowego (wsz<br>zmowego (wsz<br>zmowego (wsz                                                                                                    | ero od d<br>acji elek<br>oczym;<br>ystkich<br>do ko<br>a zgody<br>platy kre<br>onych w<br>polska;<br>aniowego                                                                                                    | nia doręczenia niniejs<br>tronicznej poza godzi<br>terminów przewidzia<br>ńca okresu kredytow<br>r osób, które ustanc<br>dytu;<br>walucie polskiej (zł<br>o do osąganych miesiąca<br>od owaganych miesiąca                                                                                                    | zego<br>nami<br>nych<br>nania<br>swiły<br>oty),                                                                                                    |
| content applier, and horse-source<br>content applier, and horse-source in-<br>ductors with a source in a source in-<br>plication in the source in a source in a<br>plantament in the source in a source in a<br>source in the source in the source in a<br>2 ministration of the source in the source<br>2 ministration of the source in the source<br>and the source in the source in the source<br>and the source in the source in the source<br>and the source in the source in the source<br>and the source in the source in the source in the<br>source in the source in the source in the<br>source in the source in the source in the<br>source in the source in the source in the<br>source intervence in the source in the source in the<br>source intervence in the source in the source in the source in the<br>source intervence in the source in the source in the sou                                                                                                    | skotký wydiu<br>zenia splaty rat<br>u zabezpieczem<br>splaty kredytu;<br>wyniku zawiet<br>wanych lub deno<br>łaty kredytu wy<br>wanych lub deno<br>łaty kredytu wy<br>rak 2024 r. – 3<br>ześnia 2024 r. – 1<br>ześnia 2024 r. – 1<br>latycogo rołacje m<br>1) zosmować doż<br>cejsy nalsky poź<br>wyników (np. 30%                                                                                                    | entern Orbesz<br>erenta spilaty kree<br>zenia spilaty kree<br>zenia spilaty kreely<br>hipoteki star<br>minowanych i<br>osi:<br>1 sierpnia 200<br>i 1 grudnia 200<br>esiącznych kos<br>ody całęga go<br>kodytu została<br>elić wysołaćci<br>+ 40% + 40% / 3                                                                                                    | ategy we Write<br>dytu będą c<br>rat kredytu<br>sowiącej zabe<br>tów hipotecz<br>do waluty inr<br>bě r.,<br>ztów obskugi k<br>spodarstwa do<br>podpisana pr<br>a ty kredyt u                                                                                                    | nie orze wsz<br>obowiązywać<br>nie wymag<br>szpieczenie s<br>unych udziele<br>redytu mieszk<br>mowego (wsz<br>mowego (wsz<br>mowego (wsz                                                                                                    | do ko<br>a zgody<br>platy kre<br>onych w<br>i polska;<br>aniowego                                                                                                    | reminiow przewiana<br>rka okresu kredytow<br>osób, które ustano<br>dytu;<br>walucie polskiej (z)<br>walucie polskiej (z)<br>odo osaganych miesięco<br>onowników w każdom                                                                                                    | niania<br>swiły<br>oty),                                                                                                    |
| atonego o akres zawieszemi a okresu traviotowania w<br>pieczenie kredytu, unije juj za<br>zanie zabity za travity u<br>gzenie mie kredytów indeksou<br>zanie zabity za travity u<br>zamiestące – w okresie 1 zrz<br>z miesiące – w okresie 1 ur;<br>menia wipółczywisła BitD wyrat<br>obrast u domowego należy;<br>dokresie 2 w okresie 1 wr;<br>menia wipółczywisła BitD wyrat<br>obrasta domowego należy;<br>dokresie z statkowego należy<br>j die kałzego z 8 ostatkóm mie<br>j die kałzego z 8 ostatkóm<br>zakretnych do konse bez<br>menia domowe pieste<br>menia domowe bez<br>dokretnych do konse w bez<br>menia domowe bez<br>dokretnych do konse bez<br>dokretnych do konse bez<br>dokretnych do konse bez<br>dokretnych do konse bez<br>dokretnych do konse bez<br>dokretnych do konse bez<br>dokretnych do konse bez<br>dokretnych do konse bez<br>dokretnych do konse bez<br>dokretnych do konse bez<br>dokretnych do konse bez<br>dokretnych dokretnych do konse bez<br>dokretnych dokretnych dokretnych dokretnych do konse bez<br>dokretnych dokretnych dokretnych dokretnych dokretnych do konse bez<br>dokretnych dokretnych                                                                                                    | splaty kredytu;<br>wyniku zawier<br>wnienia w treśc<br>hipotecznego d<br>wanych lub deno<br>katy kredytu wyr<br>erwcz 2024 r. – J<br>zającego relację m<br>1) zsumować doc<br>u jacob za i umować<br>doc<br>jacja katu i umowa<br>esięcy nalety pod<br>wyników (np. 306                                                                                                    | zenia splaty<br>hipoteki star<br>tyczy kredyt<br>minowanych i<br>osi:<br>1 sierpnia 201<br>1 grudnia 201<br>esiącznych kos<br>ody człego ga<br>korytw zostałi<br>elić wycoład<br>elić wycoład<br>elić wycoład<br>elić wycoład                                                                                                    | rat kredytu<br>nowiącej zabe<br>tów hipotecz<br>do waluty inr<br>24 r.,<br>24 r.,<br>ztów obsługi k<br>spodarstwa do<br>a podpisna pri<br>raty kredytu p                                                                                                    | nie wymag<br>szpieczenie s<br>mych udzielo<br>nej niż walutz<br>redytu mieszk<br>mowego (wz                                                                                                    | ja zgody<br>platy kre<br>onych w<br>i polska;<br>aniowego                                                                                                    | r osób, które ustano<br>dytu;<br>walucie polskiej (zł<br>o do osiąganych miesięc                                                                                                    | oty).                                                                                                    |
| pierzenie kredytu, ani jej up<br>szenie spłaty rat kredytu<br>czeniem kredytow indeksow<br>mrainy okres zawieszenia sp<br>z miestące – w okresie 1 zer<br>z miestące – w okresie 1 zer<br>z miestące – w okresie 1 wr<br>okresie wspłatrzywska Rdf wyraż<br>obej okresie zawiej w strawy<br>obej okresie zawiej w strawy<br>zawie zawiej w strawy<br>obej okresie zawiej w strawy<br>zawiej w strawy<br>zawie w strawy<br>zawiej w strawy<br>zawiej w strawy<br>zawiej w strawy<br>zawie w strawy<br>zawie w                                                             | awnienia w treśc<br>hipotecznego d<br>wanych lub deno<br>kłaty kredytu wyn<br>rwca 2024 r. – 3<br>ześnia 2024 r. – 1<br>lającego relację m<br>1) zsumować doci<br>ca) Jożeli Umowa<br>esięcy należy poź<br>wyników (np. 30%                                                                                                    | hipoteki star<br>otyczy kredyt<br>minowanych<br>osi:<br>1 sierpnia 200<br>11 grudnia 200<br>esięcznych kos<br>ody całego go<br>kredytu zostaki<br>ielić wysokość<br>+ 40% + 40%/3                                                                                                    | nowiącej zabe<br>tów hipotecz<br>do waluty inr<br>24 r.,<br>24 r.,<br>ztów obsługi k<br>spodarstwa do<br>a podpisana pro<br>raty kredytu p                                                                                                    | redytu mieszk<br>mowe niż walutz                                                                                                    | platy kre<br>anych w<br>i polska;<br>aniowego                                                                                                    | dytu;<br>• walucie polskiej (zl<br>• do osiąganych miesięc<br>onowników) w każdym                                                                                                    | oty).<br>nie                                                                                                    |
| gzeniem kredytów indeksow<br>malmy okres zawiezenia go<br>z miestące – w okresie 1 zez<br>z miestące – w okresie 1 wr<br>opódrzytnika RHD wyrat<br>opódrzytna domowego nalety:<br>j ok katego z okrastech mi<br>z wrategy technologi s obratech mi<br>z wrategy technologi s obratech mi<br>z wrategy technologi s obratech mi<br>z wrategy technologi sobratech w do<br>z wrategy technologi sobratech w do<br>z wrategy technologi sobratech w do<br>mi sobrategy do domowe bez                                                                                                    | wanych lub deno<br>katy kredytu wyn<br>rwca 2024 r. – 3<br>zesinia 2024 r. – 1<br>lającogo rołację m<br>lającogo rołację m<br>lającogo rołację m<br>tającogo rołację m<br>tającogo roda roda roda roda roda roda roda rod                                                                                                    | minowanych i<br>osi:<br>1 sierpnia 201<br>11 grudnia 200<br>esięcznych kos<br>ody człego go<br>kredytu została<br>elić wysokość<br>+ 40% + 40%/3                                                                                                    | do waluty inn<br>24 r.,<br>24 r.,<br>24 r.,<br>25 podstana do<br>a podstana pri<br>aty kredytu p                                                                                                    | redytu mieszk<br>mowego (wsz<br>ze wierzi nił                                                                                                    | aniowego                                                                                                    | o do osiąganych miesięci<br>omowniów i w każdym                                                                                                    | nie                                                                                                    |
| 2 miesiące – w okresie 1 cre<br>2 miesiące – w okresie 1 wr.<br>cenia współczywnika BdD wyraż<br>podarstwa domowego najek-<br>je (oseben domowego najek-<br>) dla każdego z 3 ostawich mi<br>a drawiacji urodytowych 2024<br>2 walacji urodytowych 2024<br>karda okródu gospodarstwa d<br>mie gospodarstwa domowe bez                                                                                                    | rrwca 2024 r. – 3<br>ześnia 2024 r. – 1<br>łającego relację m<br>1) zsumować doci<br>ąca) Jeżeli Umowa<br>ekięcy należy pod<br>wyników (np. 30%                                                                                                    | 1 sierpnia 201<br>11 grudnia 201<br>esięcznych kos<br>ody całego go<br>kredytu została<br>ielić wysokość<br>+ 40% + 40%/3                                                                                                    | 24 r.,<br>24 r.,<br>atów obsługi k<br>spodarstwa do<br>a podpisana pr<br>raty kredytu p                                                                                                    | redytu mieszk<br>imowego (wsz<br>zez wierej nił                                                                                                    | aniowego                                                                                                    | i do osiąganych miesięci<br>ornownikówi w każdym                                                                                                    | nie                                                                                                    |
| eenia współczynnika BdD wyrat<br>podarstwa domowego nateży:<br>cęc (osobno dkażdego miesu)<br>1) dla każdego raż a ostannich mi<br>ad z walacji kredytowych 2024<br>kenia dochodu gospodatratwa d<br>mie gospodatratwa d                                                                                                    | tającego relację m<br>1) zsumować doci<br>(ca). Joželi Umowa<br>esięcy należy pod:<br>wyników (np. 30%                                                                                                    | esięcznych kos<br>ody całego go<br>kredytu została<br>ielić wysokość<br>+ 40% + 40%/3                                                                                                    | atów obsługi k<br>spodarstwa do<br>a podpisana pro<br>raty kredytu p                                                                                                    | redytu mieszk<br>imowego (wsz<br>zez wierej niż                                                                                                    | aniowego                                                                                                    | i do osiąganych miesięc<br>omowników) w każdym                                                                                                    | nie                                                                                                    |
| or polotarzni,<br>o mone wa et 4 urz 2 pet 3 un<br>informaje a wanshach uprac<br>koli poloj botim,<br>zaznacania obu spoj, informac<br>poloj boti poloj boti<br>statu shatenia renygoncji, o no<br>renggoncji. Zavietzenie spl<br>skoli u shatenia renygoncji, o no<br>renggoncji. Zavietzenie spl<br>skoli u shatenia renygoncji, o no<br>renggoncji. Zavietzenie spl<br>skoli u shatenia renygoncji, o no<br>renggoncji. Zavietzenie spl<br>skoli u shatenia renygoncji, o no<br>renggoncji. Zavietzenie spl<br>skoli u shatenia renygoncji, o no<br>renggoncji. Zavietzenie spl<br>skoli u shatenia renygoncji, o no<br>renggoncji. Zavietzenie spl<br>skoli u shatenia renygoncji. Skoli u<br>skoli u shatenia renygoncji. Skoli u<br>skoli u shatenia renygoncji. Skoli u<br>skoli u shatenia renygoncji. Skoli u<br>skoli u shatenia renygoncji. Skoli u<br>skoli u skoli u<br>skoli u skoli u<br>skoli u<br>skol                                                                                                    | ungglębiania za:<br>stawy z dnia 5 gru<br>misiących do posi<br>ja o zawieszeniu sj<br>ia o zawieszeniu sj<br>ia o zawieszeniu sj<br>ia o zawieszeniu sj<br>ia o zawieszeniu sj<br>której mowa w to<br>ty raz kresytu p<br>rezygnacji<br>;<br>k, lub<br>b z djęcie uzupe<br>- na zdres;                                                                                                    | liów i świadcze<br>nia 2014 r. o K<br>dania Karty Du<br>łat kredytu zos<br>st. 1, zawiesz<br>rzestaje obow<br>nionego, kor                                                                                                    | ni. Sacregołow<br>arcie Dużej Rod<br>użej Rodziny zr<br>zanie przestano<br>tenie spłaty r<br>wiązywać od<br>mpletnego, z                                                                                                    | e informaçe a<br>fainy, spełniaja<br>najdują się w a<br>a wyłącznie dr<br>at kredytu p<br>dnia następ<br>awierającegę<br>w odluch                                                                                                    | najdują si<br>rcych war<br>rt. 4 ust.<br>ogg malio<br>ozostaje<br>ującego<br>s prawid                                                                                                    | e urstwie z dnia 12 mu<br>unki, a których mawa w<br>2b Ustawy z dnia 5 gru<br>weg.<br>w mocy za okres do<br>po dniu otrzymania p<br>lowe dane i podpisał                                                                                                    | rca<br>art.<br>nia<br>2/4<br>dnia<br>arzez                                                                                                    |
| sku wraz z Oświadczeniem  <br>nnej – w placówce Banku lul                                                                                                    | ) –  na adres: <u>wa</u><br>b przesyłka pocz                                                                                                    | uacje.kredyto<br>ową                                                                                                    | we@bankwb                                                                                                    | <u>is.pl</u> lub                                                                                                    |                                                                                                    |                                                                                                    |                                                                                                    |
|                                                                                                    |                                                                                                    |                                                                                                    |                                                                                                    |                                                                                                    |                                                                                                    |                                                                                                    |                                                                                                    |
|                                                                                                    | v                                                                                                    | YPEŁNIA B                                                                                                    | ANK                                                                                                    |                                                                                                    |                                                                                                    |                                                                                                    |                                                                                                    |
| racownika Banku<br>data wpływu wr                                                                                                    | niosku do Banku                                                                                                    | dd.                                                                                                    | m m -                                                                                                    | r r r                                                                                                    |                                                                                                    | iwagi                                                                                                    |                                                                                                    |
| ois Kredytobiorcy zgodny z L                                                                                                    | Jmową kredytu:                                                                                                    | TAK 🗌 NIE                                                                                                    |                                                                                                    |                                                                                                    |                                                                                                    |                                                                                                    |                                                                                                    |
| rativa funkcuina i nodnir ora                                                                                                    | counita Bankur                                                                                                    |                                                                                                    |                                                                                                    |                                                                                                    |                                                                                                    |                                                                                                    |                                                                                                    |
| ista oraskazania Kostutohio                                                                                                    | cownika Banku.                                                                                                    |                                                                                                    |                                                                                                    |                                                                                                    |                                                                                                    | ormia de 71 dai kolando                                                                                                    |                                                                                                    |
| zawieszeniu                                                                                                    | i splaty kredytu:                                                                                                    | d d -                                                                                                    | m m -                                                                                                    | r r r                                                                                                    | r u                                                                                                    | ermin do 21 eni kalenda<br>eptywu wniosku do Ban                                                                                                    | iu                                                                                                    |
| przekazania Kredytobiorcy/<br>zawieszeniu                                                                                                    | om informacji o<br>I spłaty kredytu:                                                                                                    | pisemnie<br>pismo prz<br>Kredytobiorcy                                                                                                    | przesyfią pocz<br>ekazane osobił<br>y na kopii infor                                                                                                    | tową<br>ście Kredytobie<br>macji pozostaj                                                                                                    | orcy podc<br>ącej w Ba                                                                                                    | zas wizyty w placówce B<br>nku, potwierdzający ode                                                                                                    | anku (p<br>Ibranie                                                                                                    |
|                                                                                                    |                                                                                                    |                                                                                                    |                                                                                                    |                                                                                                    |                                                                                                    |                                                                                                    |                                                                                                    |
|                                                                                                    | o no monso n. 4 voz. 2 pr. 4 je 1 a je<br>nave.<br>i odranov je s avelika u prese<br>sedku u staterni a rezygenci (, o<br>rezygenci). Zawieszenie spł<br>viazaradni do opoj, toforniz<br>rezygenci. Zawieszenie spł<br>viazaradi kodycholsory (<br>oposi z kodycholsory (<br>rezygenci). Zawieszenie spł<br>viazaradi kodycholsory (<br>rezygenci). Zawieszenie spł<br>viazaradi kodycholsory (<br>rezygenci). Zawieszenie spł<br>rezygenci z kodycholsory (<br>rezygenci). Zawieszenie spł<br>rezygenci z kodycholsory (<br>rezygenci z kodycholsory (<br>rezy                                                                                                    | na mone za 14. un 2, par 1 utava y den 3 grud<br>inse.<br>I elemente inservatione elemente elemente elemente<br>autoritaria elemente elemente elemente elemente<br>elemente elemente elemente elemente elemente<br>rengraca: L'autorizante estator y elemente<br>rengraca: L'autorizante estator y elemente<br>rengraca: L'autorizante estator y elemente<br>rengraca: L'autorizante estator y elemente<br>rengraca: L'autorizante estator y elemente<br>rengraca: L'autorizante estator y elemente<br>rengraca: L'autorizante estator y elemente<br>rengraca: L'autorizante estator y elemente<br>rengraca: L'autorizante estator y elemente<br>rengraca: L'autorizante estator y elemente<br>rengraca: L'autorizante estator y elemente<br>rengraca: L'autorizante estator y elemente<br>renderi elemente estator y elemente<br>renderi elemente estator y elemente<br>renderi elemente estator y elemente<br>renderi elemente estator y elemente<br>renderi elemente estator y elemente<br>renderi elemente estator y elemente<br>renderi elemente estator y elemente<br>renderi elemente estator y elemente<br>renderi elemente estatori<br>detta presentanta timoripolistor y informa esta<br>zaveirazente uplente lemente<br>estatori a presentante a la dettatori<br>renderi elemente estatori<br>a saveirazente uplente lemente<br>estatori estatori segnitaria estatori<br>estatori estatori segnitaria estatori<br>estatori estatori segnitaria estatori<br>estatori estatori segnitaria estatori<br>estatori estatori segnitaria estatori<br>estatori estatori segnitaria estatori<br>estatori estatori estatori<br>estatori estatori estatori<br>estatori estatori<br>estatori estatori<br>estatori estatori<br>estatori estatori<br>estatori estatori<br>estatori estatori<br>estatori estatori<br>estatori estatori<br>estatori estatori<br>estatori<br>estatori estatori<br>estatori<br>estatori                                                                                                    | A so Net subset of decision of the set of the set                                                                                                    | no none with 4 ut 2 pit 3 uttary 16 us 5 gradus 2014 - 6 taret that for<br>the sec.<br>1. Second provide the second second second second second second second second<br>second second                                                                                                    | no non-one of the second second secon                                                                                                    | no non-one of the second second secon                                                                                                    | no nonema in the second second |

Kredytobiorca ma prawo do rezygnacji ze złożonego Wniosku w każdym momencie. Rezygnację składają wszyscy Kredyto którzy podpisali/złożyli Wniosek.

3/4

Aby złożyć wniosek wakacji kredytowych należy zalogować się do bankowości elektronicznej i nacisnąć przycisk **"Kontakt"** w prawym górnym rogu, następnie po lewej stronie należy nacisnąć przycisk **"Nowa wiadomość"**. Wybrać kategorię **"Wakacje kredytowe"** 

| WBS Bank<br>Grupa BPS |                                          |           |                  |          |            |                  |                |  |
|-----------------------|------------------------------------------|-----------|------------------|----------|------------|------------------|----------------|--|
|                       |                                          |           |                  |          |            | Komunikaty (0) 🔻 | Wyloguj (9:57) |  |
| Mój portfel           | Przelewy                                 | A Kredyty |                  |          | 1          | 🏴 Kontakt        |                |  |
|                       |                                          | Rachunki  | Lokaty           | Karty    | Mój profil | G                |                |  |
|                       |                                          |           |                  | Historia |            | Definicje        | Wnioski        |  |
| Lista wiadomości      | Wyślij wiador                            | ność      |                  |          |            |                  |                |  |
| Nowa wiadomość        | Kategoria wiadomości<br>Treść wiadomości |           | Wakacje kredytov | ve       |            |                  | ~              |  |
|                       |                                          |           |                  |          |            |                  |                |  |
|                       |                                          |           |                  |          |            |                  | 11.            |  |
|                       | Załączniki (opcjonalnie)                 |           | Dodaj załączniki | ]        |            |                  |                |  |
|                       |                                          |           |                  |          |            |                  | Anuluj Wyślij  |  |
|                       |                                          |           |                  |          |            |                  |                |  |

Warszawski Bank Spółdzielczy

Kontakt • Strona Główna • Instrukcja • Regulamin doładowań • Wymagania • Tabela kursów walut

Napisać treść wiadomości skierowaną do banku oraz dołączyć wypełniony wniosek o wakacje kredytowe poprzez przycisk **"Dodaj załączniki"**. Po naciśnięciu przycisku **"Wyślij"**, system poprosi o autoryzację poprzez SMS, lub aplikację mobilną Bank w terminie do 21 dni od daty doręczenia wniosku, poinformuje Kredytobiorcę składającego wniosek o jego otrzymaniu. Złożony wniosek widoczny jest w zakładce **"Lista wiadomości"** – Wakacje kredytowe. Po naciśnięciu na wybrany wniosek zostanie wyświetlona lista wiadomości w wątku.

| WBS Banl<br>Grupa BPS | K                |           |            |       |                        |                  |                |  |
|-----------------------|------------------|-----------|------------|-------|------------------------|------------------|----------------|--|
|                       |                  |           |            |       |                        | Komunikaty (0) 👻 | Wyloguj (9:46) |  |
| Mój portfel           | Przelewy         | A Kredyty |            |       | 1                      | 💭 Kontakt        |                |  |
|                       |                  | Rachunki  | Lokaty     | Karty | Mój profil<br>listoria | O<br>Definicje   | Wnioski        |  |
| Lista wiadomości      | Wakacje kred     | ytowe     |            |       |                        |                  | 2022-07-29     |  |
| Nowa wiadomość        | Napisz odpowiedź |           |            |       |                        |                  |                |  |
|                       | Windomoćć        |           |            |       |                        |                  |                |  |
|                       | Data www.dania   |           | 2022-07-20 |       |                        |                  |                |  |
|                       | Data wysiailia   |           | 2022-01-29 |       |                        |                  |                |  |
|                       | Treść            |           |            |       |                        |                  |                |  |

Warszawski Bank Spółdzielczy

Kontakt • Strona Główna • Instrukcja • Regularnin doładowań • Wymagania • Tabela kursów walut